# Registrieren und beantragen von Lizenzen und RaceCard

### Inhalt

| 1 | Im DMSB Portal anmelden (Bereits im Vorjahr eine Lizenz besessen)      | 1    |
|---|------------------------------------------------------------------------|------|
| 2 | Im DMSB Portal Anmelden (noch nie eine Lizenz oder RaceCard beantragt) | 1    |
| 3 | Lizenz beantragen                                                      | 9    |
| 4 | RaceCard beantragen                                                    | . 14 |

## Im DMSB Portal anmelden (Bereits im Vorjahr eine Lizenz 1 besessen)

FOLGT

2 Im DMSB Portal Anmelden (noch nie eine Lizenz oder RaceCard beantragt)

Bitte öffne folgende Internetadresse in deinem Explorer: https://dmsbnet.de

| Anmeldung bei DMSBnet × + |                              | ~ - 🗆 X |
|---------------------------|------------------------------|---------|
|                           | k.                           |         |
|                           |                              |         |
|                           | Passwort                     |         |
|                           | Passwort vergessen?          |         |
|                           | Neuer Benutzer? Registrieren |         |
|                           |                              |         |

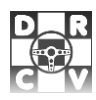

#### Klick bitte auf Registrieren

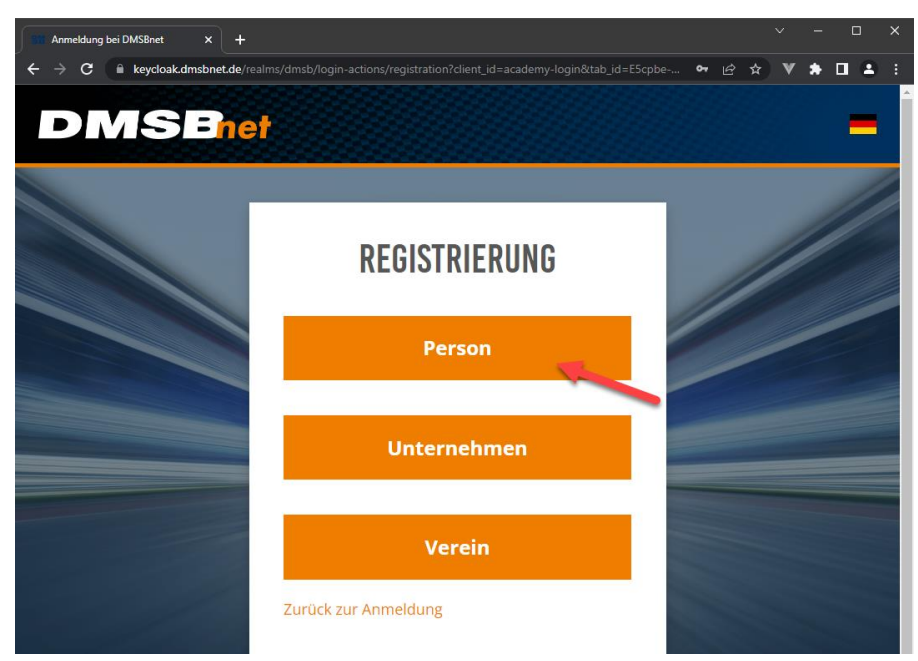

Klickt bitte auf Person

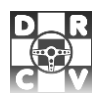

| Anmeldung bei DMSBnet x + $\cdot 	o \mathbf{C}$ $$ keycloak.dmsbnet.de/re | alms/dmsb/login-actions/registrationrclient_id=academy-login&tab_id=E5cpbd                                                                                          | v - □<br>⊷ ∾ @ ☆ <b>V ♠ □ ≗</b>                                                                                |
|---------------------------------------------------------------------------|----------------------------------------------------------------------------------------------------|----------------------------------------------------------------------------------------------------|
|                                                                           | DECISTDIEDUNG                                                                                                    |                                                                                                    |
|                                                                           | REDISTRIERUND                                                                                                    |                                                                                                    |
|                                                                           | Anrede                                                                                                    |                                                                                                    |
|                                                                           | Herr 👻                                                                                                    |                                                                                                    |
|                                                                           | Nachname                                                                                                    |                                                                                                    |
|                                                                           | К                                                                                                    |                                                                                                    |
|                                                                           |                                                                                                    |                                                                                                    |
|                                                                           | Vorname                                                                                                    |                                                                                                    |
|                                                                           | J                                                                                                    |                                                                                                    |
|                                                                           | Nationalität                                                                                                    |                                                                                                    |
|                                                                           | Deutschland                                                                                                    |                                                                                                    |
| 1                                                                         |                                                                                                    |                                                                                                    |
|                                                                           | E-Mail                                                                                                    |                                                                                                    |
|                                                                           | 1.1                                                                                                    |                                                                                                    |
| â                                                                         | E-Mail bestätigen                                                                                                    |                                                                                                    |
| (@                                                                        | j.                                                                                                    |                                                                                                    |
|                                                                           | Tipps für ein starkes Passwort:<br>• mindlestens 8 Zeichen<br>• enthält Groß- und Kleinschreibung<br>• enthält Sonderzeichen (17#5)<br>• enthält Zahlen<br>Passwort |                                                                                                    |
|                                                                           |                                                                                                    |                                                                                                    |
|                                                                           | Passwort bestätigen                                                                                                    |                                                                                                    |
|                                                                           |                                                                                                    |                                                                                                    |
|                                                                           | Zurück zur Anmeldung                                                                                                    |                                                                                                    |
|                                                                           | Registrieren                                                                                                    |                                                                                                    |
|                                                                           |                                                                                                    | The second second second second second second second second second second second second second second second s |

Füllt bitte die Felder aus und klickt auf Registrieren

Ihr erhaltet an die angegebene E-Mail-Adresse eine E-Mail, welche bestätigt werden muss.

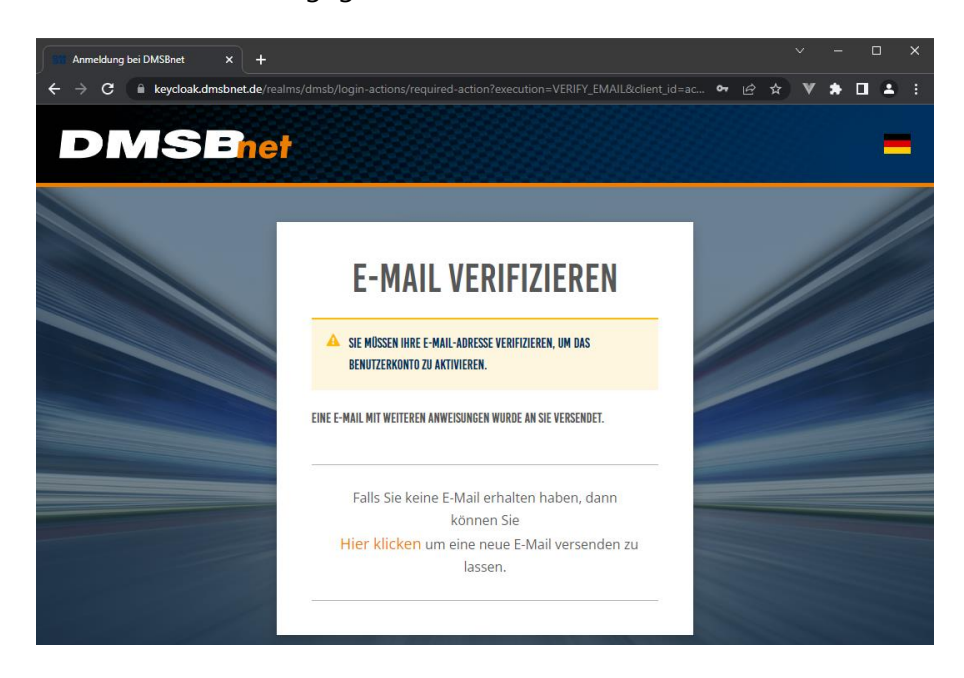

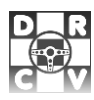

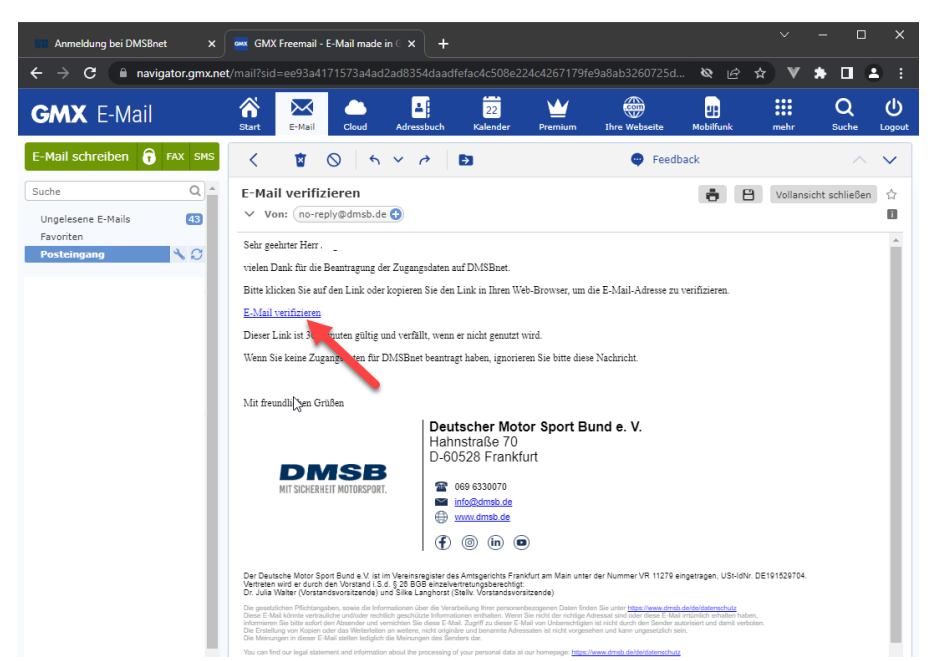

Öffnen sie die E-Mail und klicken sie auf dem Link.

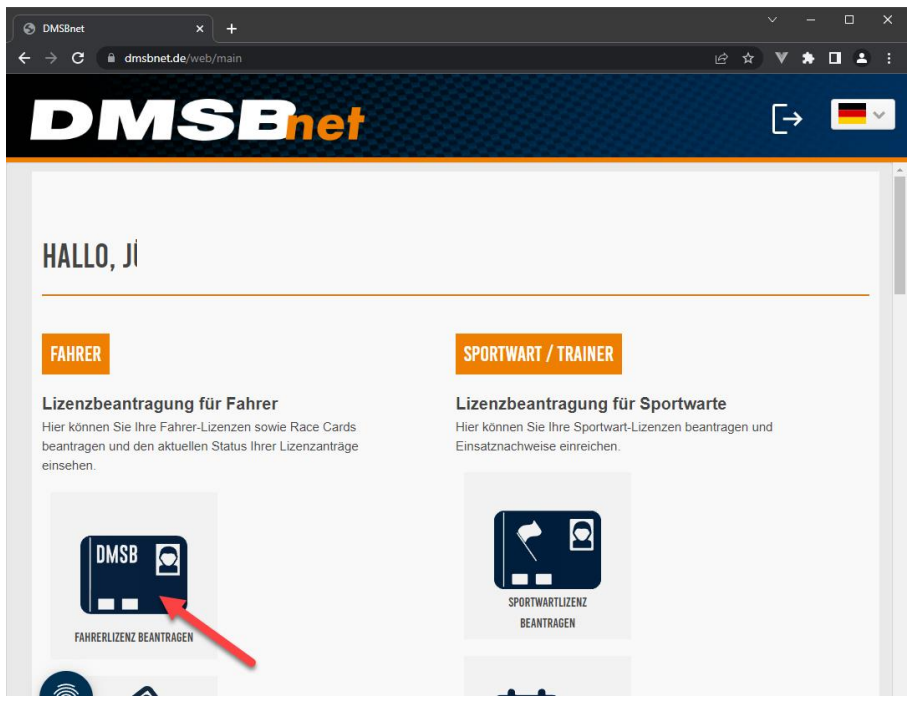

Klicken sie auf Fahrerlizenz beantragen, um ihre Adresse zu vervollständigen

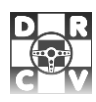

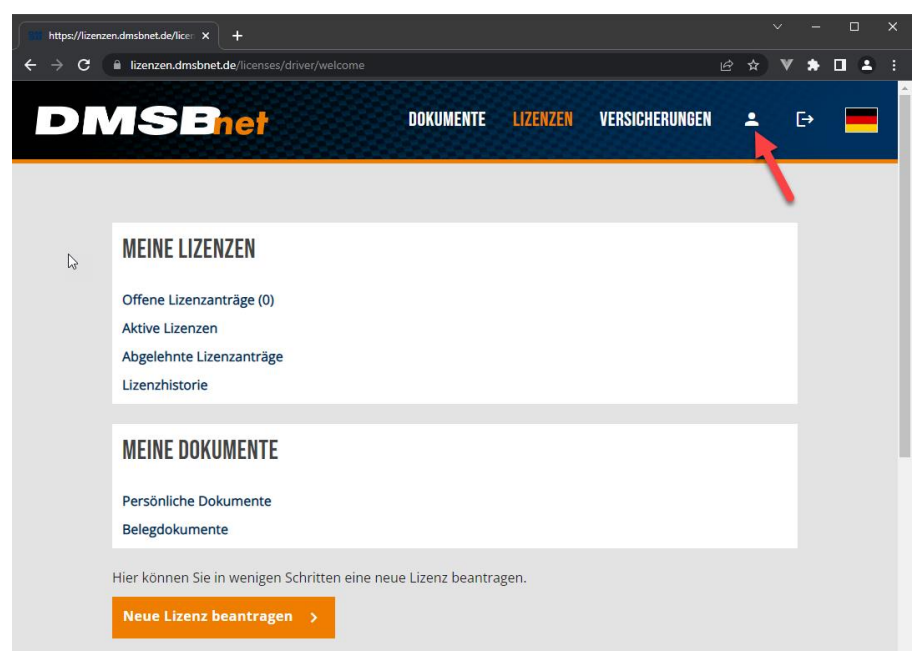

Klicken sie oben rechts auf das "Person" Icon

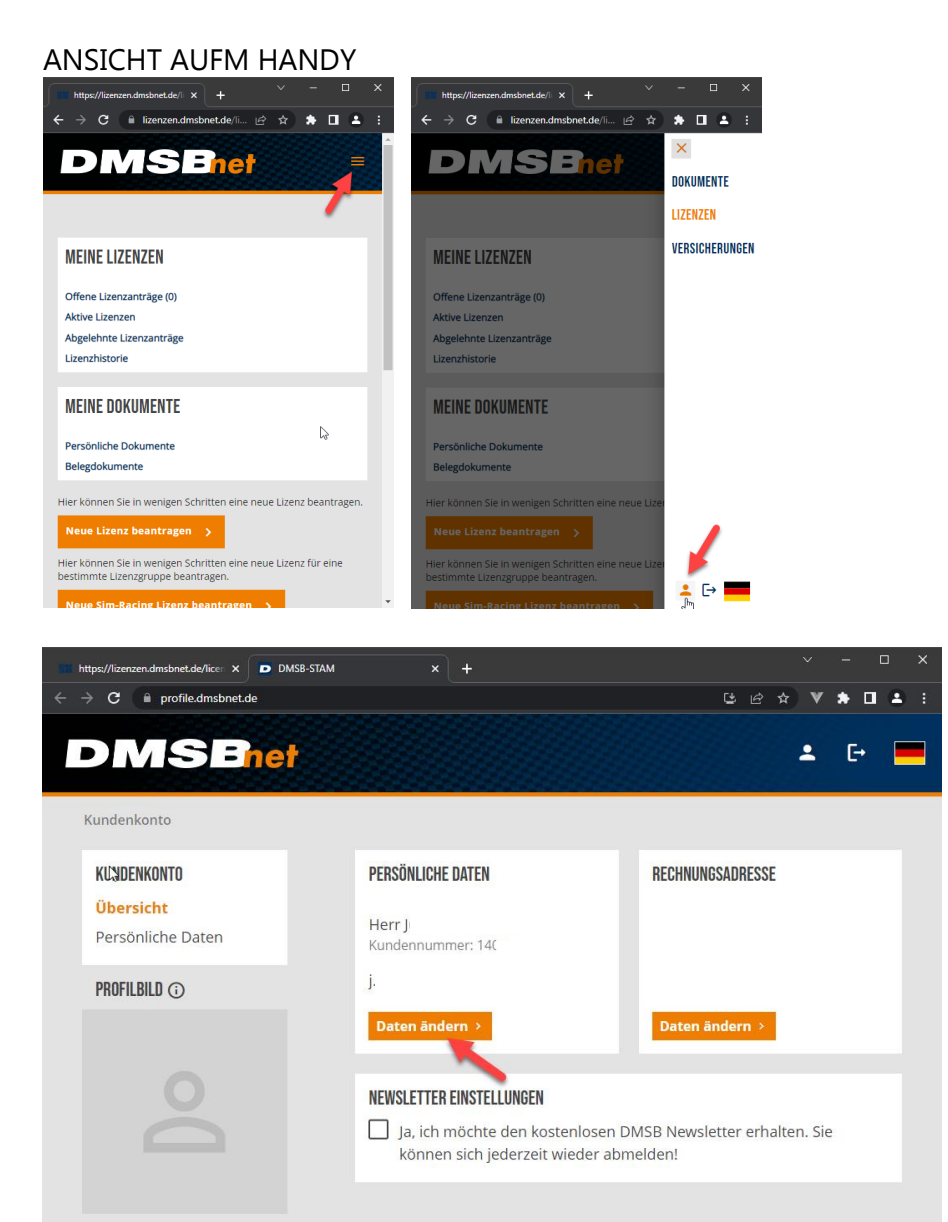

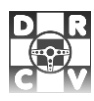

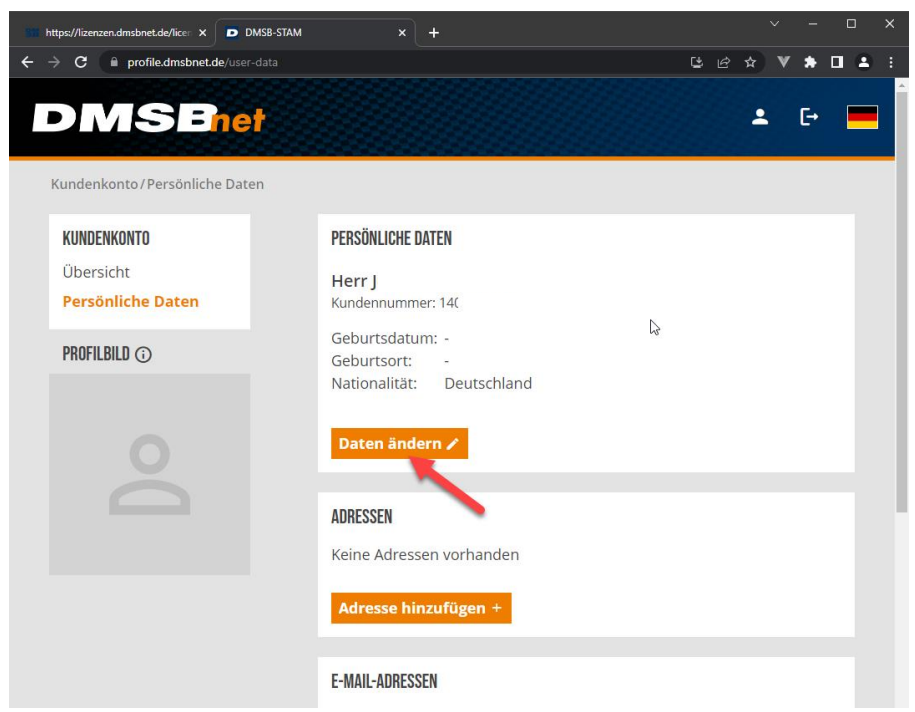

Klicken sie nochmals auf Daten ändern

| https://lizenzen.dmsbnet.de/licen × DMSB-STAM                                                | × +                                              | ∨ - □ X                      |
|----------------------------------------------------------------------------------------------|--------------------------------------------------|------------------------------|
| $\leftrightarrow$ $\Rightarrow$ $\mathbf{C}$ $\mathbf{\hat{e}}$ profile.dmsbnet.de/user-data |                                                  | ಅ 🖒 🖈 🛛 🔺 :                  |
| DMSBnet                                                                                      |                                                  | ± ŀ 💻                        |
| Kundenkonto/Persönliche Daten                                                                |                                                  |                              |
| <b>KUNDENKONTO</b><br>Übersicht                                                              | PERSÖNLICHE DATEN                                |                              |
| Persönliche Daten                                                                            | Herr  Titel                                      | * Geburtsdatum               |
| PROFILBILD 🛈                                                                                 | r * Vorname                                      | Geburtsort                   |
|                                                                                              | K.                                               | Astionalität     Deutschland |
|                                                                                              | ے بر Telefon                                     | Motorsportclub               |
|                                                                                              | Webseite                                         |                              |
|                                                                                              | * Hierbei handelt es sich um ein<br>Pflichtfeld. |                              |
|                                                                                              | Änderungen Speichern 🗸 Ab                        | brechen ×                    |

Vervollständigen sie ihre Daten. Falls sie Mitglied im ADAC sind, klicken sie auf "Motorsportclub".

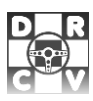

| https://lizenzen.dmsbnet.de/licen × DM         | SB-STAM × +                                                                                                    | ~ – u ×                                                                                                    |
|------------------------------------------------|----------------------------------------------------------------------------------------------------|----------------------------------------------------------------------------------------------------|
| ← → C                                          | ata                                                                                                    | ⊑ @ ☆ ♥ 券 Ⅱ ≗ :                                                                                                    |
| <b>DMSEne</b><br>Kundenkonto/Persönliche Dater |                                                                                                    | Auswahl zurücksetzen<br>ACV<br>ADAC Bereich Jugend & Sport<br>ADAC Berlin-Brandenburg<br>ADAC Hansa<br>ADAC Hassen-Thüringen                         |
| KUNDENKONTO<br>Übersicht<br>Persönliche Daten  | PERSÖNLICHE DATEN                                                                                                    | ADAC Mittelrhein<br>ADAC Niedersachsen/SAnhalt<br>ADAC Nordbaden<br>ADAC Nordbayern<br>ADAC Nordrhein<br>ADAC Nordrhein                              |
| PROFILBILD ①                                   | Titel Ji K K                                                                                                    | ADAC Ostwestrateri-Lippe     ADAC Pfalz     ADAC Saarland     ADAC Sachsen     ADAC Südbaden     ADAC Südbaden     ADAC Südbayern     ADAC Weser-Ems |
|                                                | velefon      velefon      velefon | ADAC Westfalen is  ADAC Weser-Ems                                                                                                    |

Wählen sie ihren ADAC Regionalclub aus.

| https://lizenzen.dmsbnet.de/licen × DMSB-STAM   | × +                                                                | ~ - □ ×                       |
|-------------------------------------------------|--------------------------------------------------------------------|-------------------------------|
| ← → 🔁 🗎 profile.dmsbnet.de/user-data            |                                                                    | ఆజ☆ ♥ 券 ◘ ≛ :                 |
| <b>DMSEnet</b><br>Kundenkonto/Persönliche Daten |                                                                    | <b>▲</b> [+ <mark> </mark>    |
| KUNDENKONTO<br>Übersicht<br>Persönliche Daten   | PERSÖNLICHE DATEN                                                  | r Geburtsdatum                |
| PROFILBILD ①                                    | Titel                                                              | E f f Geburtsland Deutschland |
|                                                 | K                                                                  | Deutschland                   |
|                                                 | Webseite       * Hierbei handelt es sich um ein       Pflichtfeld. | St                            |
|                                                 | Änderungen Speichern - Abb                                         | prechen ×                     |

Geben sie ihre ADAC-Mitgliedsnummer ein.

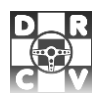

| https://lizenzen.dmsbnet.de/licer × DMSB-STAM      | <b>x</b> +                                                                                                    |   |     | ~          | -  |   | × |
|----------------------------------------------------|----------------------------------------------------------------------------------------------------|---|-----|------------|----|---|---|
| ← → C 🔒 profile.dmsbnet.de/user-data               |                                                                                                    | C | 6 ☆ | ) <b>v</b> | *  | • | ÷ |
| <b>DIMSEnet</b> •<br>Kundenkonto/Persönliche Daten |                                                                                                    |   |     | <u>.</u>   | €÷ |   |   |
| KUNDENKONTO<br>Übersicht<br>Persönliche Daten      | PERSÖNLICHE DATEN<br>Herr<br>Kundennummer: 1                                                                                         |   |     |            |    |   |   |
| PROFILBILD ()                                      | Geburtsdatum: (<br>Geburtsort:Deutschland<br>Nationalität: Deutschland<br>Motorsportclub: ADAC Weser-Ems<br>Mitgliedschaft bestätigt |   |     |            |    |   |   |
|                                                    | Mitglieds-ID: 50                                                                                                    |   |     |            |    |   | ľ |
|                                                    | ADRESSEN                                                                                                    |   |     |            |    |   |   |
|                                                    | Keine Adressen vorhanden Adresse hinzufügen +                                                                                        |   |     |            |    |   |   |
|                                                    | E-MAIL-ADRESSEN                                                                                                    |   |     |            |    |   |   |

Klicken sie auf Adresse hinzufügen.

| https://lizenzen.dmsbnet.de/lice ×                          | D DMSB-STAM × +                               |     | ~   | -  | o x   |
|-------------------------------------------------------------|-----------------------------------------------|-----|-----|----|-------|
| $\leftrightarrow$ $\rightarrow$ C $\bullet$ profile.dmsbnet | .de/user-data                                 | 3 B | * V | *  | 🖬 🔺 🗄 |
| DMSE                                                        | ADRESSE HINZUFÜGEN ×                          |     | ÷   | €→ |       |
| Kundenkonto/Persönlie                                       | r * Straße                                    |     |     |    |       |
| KUNDENKONTO                                                 | W                                             |     |     |    |       |
| Übersicht                                                   | Adresszusatz 1 Adresszusatz 2                 |     |     |    |       |
| Persönliche Daten                                           | Γ * PLZ Γ * Stadt Ε                           |     |     |    |       |
| PROFILBILD ③                                                | Peutschland                                   |     |     |    |       |
|                                                             | * Hierbei handelt es sich um ein Pflichtfeld. |     |     |    |       |
| 0                                                           | j.ł 💌                                         |     |     |    |       |
|                                                             | Abbrechen × Hinzufügen ✓                      |     |     |    |       |
|                                                             | ADRESSEN                                      |     |     |    |       |
|                                                             | Keine Adressen vorhanden                      |     |     |    |       |

Vervollständigen sie ihre Adressdaten und klicken sie anschließend auf Hinzufügen.

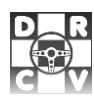

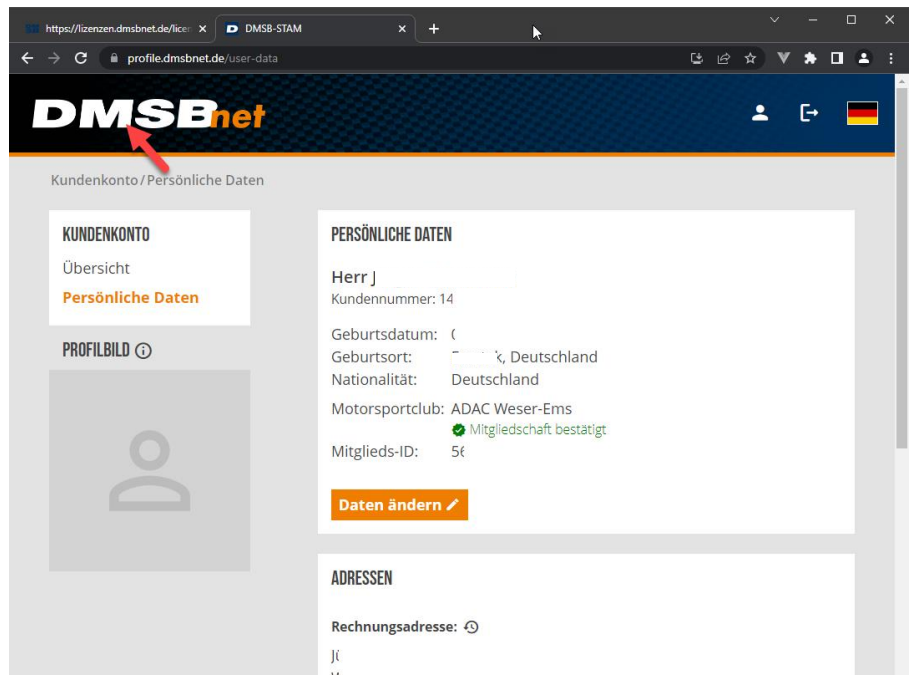

Um wieder auf die Übersicht zu gelangen, klicken sie oben links aufs DMSB Symbol.

## 3 Lizenz beantragen

Bitte öffne folgende Internetadresse in deinem Explorer: <u>https://dmsbnet.de</u> und Logge dich mit deinen Kontaktdaten ein.

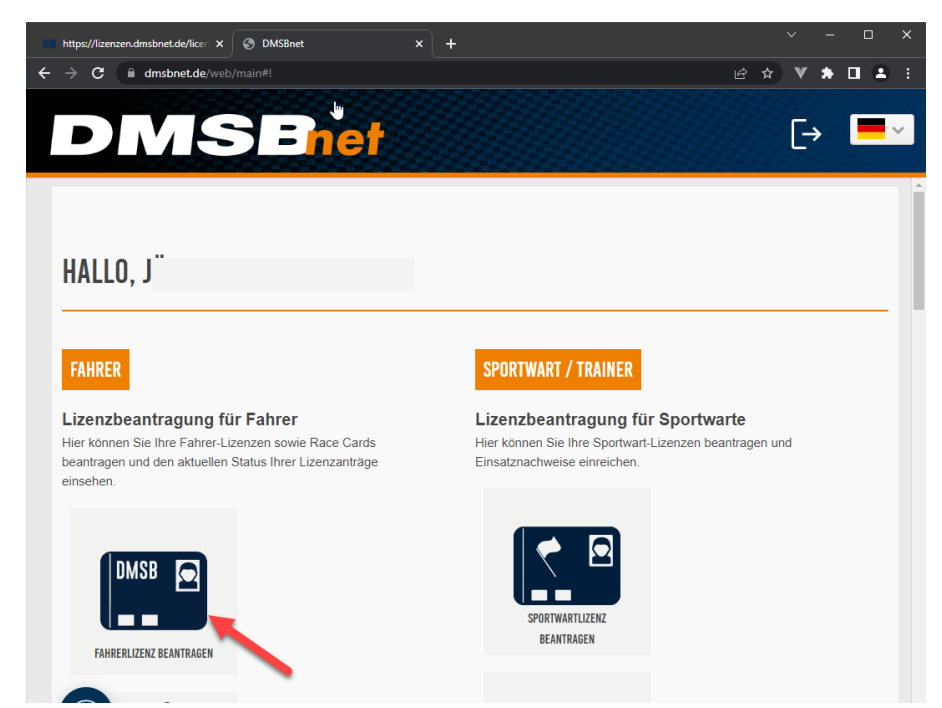

Klicken sie auf Fahrerlizenz beantragen.

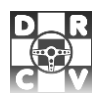

| https://lizenzen.dmsbnet.de/licer x +                                                                                                    |      |          | ~ | - |   | × |
|----------------------------------------------------------------------------------------------------|------|----------|---|---|---|---|
| ← → C  ilizenzen.dmsbnet.de/licenses/driver/welcome                                                                                                    | Ċ    | *        | ۷ | * | • | : |
|                                                                                                    |      | <b>±</b> |   | ₽ |   |   |
| MEINE I IZENZEN                                                                                                    |      |          |   |   |   |   |
| Offene Lizenzanträge (0)<br>Aktive Lizenzen<br>Abgelehnte Lizenzanträge<br>Lizenzhistorie                                                                                                    |      |          |   |   |   |   |
| MEINE DOKUMENTE<br>Persönliche Dokumente<br>Belegdokumente                                                                                                    |      |          |   |   |   | ľ |
| Hier können Sie in wenigen Schritten eine neue Lizenz beantragen.<br><b>Neue Lizenz beantragen &gt;</b><br>Hier können Sie in wenigen Schritten eine onue Lizenz für eine bestimmte Lizenzgruppe beantrag | gen. |          |   |   |   |   |

Klicken sie auf Neue Lizenz beantragen.

| https://lizenzen.dmsbnet.de/licen × | ttps://lizenzen.dmsbnet.de/licen X | +         |          |                    |     |                | 0        |
|-------------------------------------|------------------------------------|-----------|----------|--------------------|-----|----------------|----------|
| → C                                 | enses/driver/request               |           |          |                    | 6 ☆ | * *            |          |
| DMSEne                              | <b>†</b> • • •                     | OKUMENTE  | LIZENZEN | VERSICHERUNGEN     | •   | [→             |          |
| ← Zurück zur Übersicht              | LIZEN                              | Z BEANTR/ | AGEN     |                    |     |                |          |
|                                     |                                    |           |          |                    |     |                |          |
| PERSÖNI ICHE INFORM                 |                                    |           |          |                    |     |                |          |
|                                     | ATIONLI                            |           |          |                    |     |                |          |
|                                     |                                    |           |          |                    |     |                |          |
|                                     |                                    |           |          |                    |     |                |          |
|                                     |                                    |           |          |                    |     |                |          |
|                                     |                                    |           |          |                    |     |                |          |
|                                     |                                    |           |          |                    |     |                |          |
|                                     |                                    |           |          |                    |     |                |          |
| Anrede:                             | Herr                               |           |          |                    |     |                |          |
| Titel:                              | -                                  |           |          |                    |     |                |          |
| Vorname:                            | Jũ                                 |           |          |                    |     |                |          |
| Nachname:                           | К                                  |           |          |                    |     |                |          |
| Geburtstag:                         | 0                                  |           |          |                    |     |                |          |
| Geburtsland:                        | G                                  |           |          |                    |     |                |          |
| Geburtsort:                         | E                                  |           |          |                    |     |                |          |
| Nationalität:                       | G                                  |           |          |                    |     |                |          |
| Motorsportclub:                     | А                                  |           |          |                    |     |                |          |
| Mitgliedsnummer:                    | 5                                  |           |          |                    |     |                |          |
| Kundennummer:                       | 1                                  |           |          |                    |     |                |          |
| Email:                              | j.                                 | G         |          |                    |     |                |          |
| Telefon:                            | -                                  |           |          |                    |     |                |          |
| Mobil:                              | -                                  |           |          |                    |     |                |          |
| Straße:                             | v                                  |           |          |                    |     |                |          |
| PLZ:                                | 4                                  |           |          |                    |     |                |          |
| Ort:                                | E                                  |           |          |                    |     |                |          |
| Land:                               | G                                  |           |          |                    |     |                |          |
|                                     |                                    |           |          | Bea <u>rbeiten</u> |     | Wei <u>ter</u> | <b>→</b> |
|                                     |                                    |           |          |                    |     | 1              |          |

Ihre Kontaktdaten werden angezeigt. Kontrollieren sie diesen und klicken anschließend auf weiter. 23.04.2023 12:58 Seite **10** von **16** 

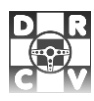

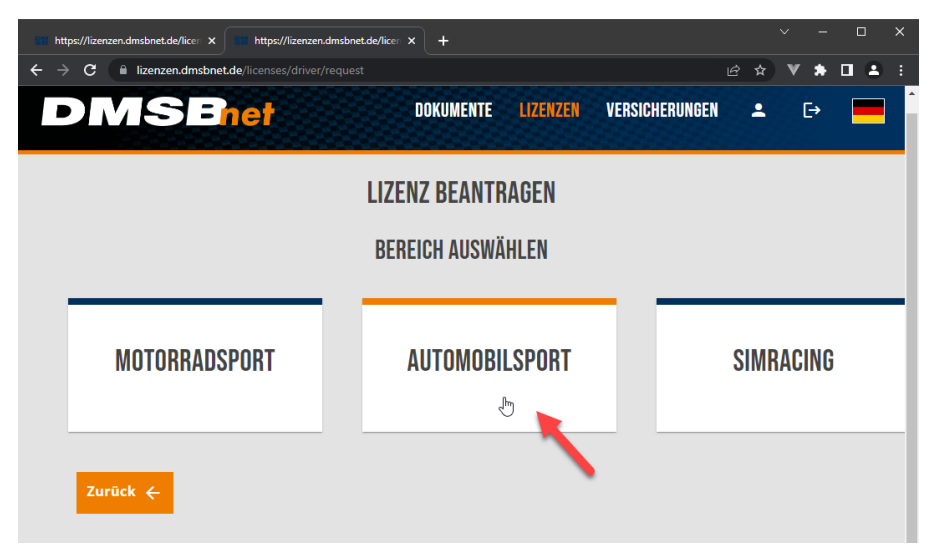

Bitte Automobilsport auswählen.

| DMSEnet                                   |                            | <u>e</u>       | ж | V      | - <b>-</b> - |
|-------------------------------------------|----------------------------|----------------|---|--------|--------------|
|                                           | DOKUMENTE LIZENZEN         | VERSICHERUNGEN | - | ₽      | -            |
| U                                         | ZENZ BEANTRAGEN            |                |   |        |              |
| LIZENZARI                                 | 2 ZUSATZLEISTUNGEN         |                |   | XAUFAS | SCHLUSS      |
| FAHRERLIZENZEN NATIONAL DMSB PERMIT NORDS | SCHLEIFE FAHRERLIZENZEN IN | TERNATIONAL    |   |        |              |
| ΝΑΤΙΟΝΔΙ                                  |                            |                |   |        |              |
|                                           |                            |                |   |        |              |
| NATIONALE LIZENZ STUFE A                  | NATIONALE LIZENZ STUFE B   |                |   |        |              |
| [231,00 6]                                | (128,00 €)                 |                |   |        |              |
|                                           |                            |                |   |        |              |
| NATIONALE LIZENZ STUFE C                  |                            |                |   |        |              |
|                                           |                            |                |   |        |              |

Bitte die Lizenzstufe auswählen "Nationale Lizenz der Stufe C" reicht für die Meisterschaft beim DRCV aus.

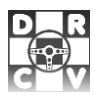

| LILEIXAI LILEIXA LILEIXA LILE |                                                                                                    | 1170                                                                                                    |                                                                                                    | ICEN                                                                                                    |                                                                                                    |                                                     |
|----------------------------------------------------------------------------------------------------|----------------------------------------------------------------------------------------------------|----------------------------------------------------------------------------------------------------|----------------------------------------------------------------------------------------------------|----------------------------------------------------------------------------------------------------|----------------------------------------------------------------------------------------------------|-----------------------------------------------------|
| LERLARI       Image: Substruct AllGABEN       Image: Substruct AllGABEN       Image: KallFABSEN         PSEUDONYM       Image: Substruct AllGABEN       Image: Substruct AllGABEN       Image: Substruct AllGABEN         VERSICHERUNCEN       Image: Substruct AllGABEN       Image: Substruct AllGABEN       Image: Substruct AllGABEN         Hiermit beantrage ich, in Ergänzung zu der mit meiner Lizenz verbundenen Grundsicherung, bei gleichzeitiger Zahlung der entsprechenden Versicherungsprämie, eine Zusatzversicherung im Rahmen des Gruppenvertrages gemäß den nachstehenden Bedingungen (siehe auch Artikel Grundversicherung in den DMSB-Lizenzbestimmungen). Nur beantragbar für inhaber oder in Kombination einer DMSB Jahreslizenz.         Jzusatzversicherung B (123,00 €)       Sportunfall-Zusatzversicherung         Jzusatzversicherung B (123,00 €)       Sportunfall-Zusatzversicherung         Jzusatzversicherung B (123,00 €)       Sportunfall-Zusatzversicherung         Sportunfall-Zusatzversicherung       Image: Sportunfall-Zusatzversicherung         Sportunfall-Zusatzversicherung       Image: Sportunfall-Zusatzversicherung         Sportunfall-Zusatzversicherung C (60,00 €)       Image: Sportunfall-Zusatzversicherung C (60,00 €)         Leistung bei Unfall-Tod Jso.000 €)       Sportunfall-Zusatzversicherung A oder B.         Leistung bei Unfall-Tod und Invalidität ohne Progression gemäß den Leistungen der gewählten Zusatzversicherung A oder B.         Leistung bei Unfall-Tod und Invalidität ohne Progression gemäß den Leistungen der gewählten Zusat                                                                                                    |                                                                                                    | LIZE                                                                                                    | NZ DEANTRI                                                                                                    | AUEN                                                                                                    |                                                                                                    |                                                     |
| PSEUDONYM         □ Unter einem Pseudonym an Rennen teilnehmen (549,00 €)                                                                                                    | LIZENZART                                                                                                    | 2 ZUSATZLEISTUNGEN                                                                                                    | Ģ                                                                                                    | 3 SONSTIGE ANGABEN                                                                                                    |                                                                                                    | 4 KAUFABSCHLU                                       |
| □ Unter einem Pseudonym an Rennen teilnehmen (549,00 €)       Pseudonym         □ VERSICHERUNGEN         Hiermit beantrage ich, in Erganzung zu der mit meiner Lizenz verbundenen Grundsicherung, bei gleichzeitiger Zahlung der entsprechenden Versicherungsprämie, eine Zusatzversicherung im Rahmen des Gruppenvertrages gemäß den nachstehenden Bedingungen (siehe auch Artikel Grundversicherung in den DMSB-Lizenzbestimmungen). Nur beantragbar für Inhaber oder in Kombination einer DMSB Jahreslizenz.         □ Zusatzversicherung B (123,00 €)         Sportunfall-Zusatzversicherung         Leistung bei Unfall-Tod 25.000 €, Invalidität ohne Progression 75.000 € sowie Auslandsreisekrankenversicherung (inkl. Privatreisen)         □ Zusatzversicherung A (190,00 €)         Sportunfall-Zusatzversicherung         Leistung bei Unfall-Tod 50.000 €, Invalidität ohne Progression 150.000 € sowie Auslandsreisekrankenversicherung (inkl. Privatreisen)         □ Zusatzversicherung C (60,00 €)         Zusatzversicherung C (60,00 €)         Zusatzversicherung C (60,00 €)         Sustzversicherung C (60,00 €)         Sustzversicherung A oder B.         Leistung bei Unfall-Tod und Invalidität ohne Progression gemäß den Leistungen der gewählten Zusatzversicherung A oder B.         Sowie Leistungen der Grundversicherung (exkl. Leistung bei Vollinvalidität, Invaliditat und Unfall-Tod) <b>DMSB PERMIT NORDSCHLEIFE</b> □ DMSB Permit Nordschleife Stufe A (DPN) (90,00 €)       □ DMSB Permit Nordschleife Stufe B (DPN) (59,00 €) <td>PSEUDONYM</td> <td></td> <td></td> <td></td> <td></td> <td></td>                                                                                                    | PSEUDONYM                                                                                                    |                                                                                                    |                                                                                                    |                                                                                                    |                                                                                                    |                                                     |
| VERSICHERUNGEN         Hiermit beantrage ich, in Ergänzung zu der mit meiner Lizenz verbundenen Grundsicherung, bei gleichzeitiger Zahlung der entsprechenden Versicherungsprämie, eine Zusatzversicherung im Rahmen des Gruppenvertrages gemäß den nachstehenden Bedingungen (siehe auch Artikel Grundversicherung in den DMSB-Lizenzbestimmungen). Nur beantragbar für Inhaber oder in Kombination einer DMSB Jahreslizenz.         □ Zusatzversicherung B (123,00 €)         Sportunfall-Zusatzversicherung         Leistung bei Unfall-Tod 25.000 €, Invalidität ohne Progression 75.000 € sowie Auslandsreisekrankenversicherung (inkl. Privatreisen)         □ Zusatzversicherung A (190,00 €)         Sportunfall-Zusatzversicherung         Leistung bei Unfall-Tod 50.000 €, Invalidität ohne Progression 150.000 € sowie Auslandsreisekrankenversicherung (inkl. Privatreisen)         □ Zusatzversicherung C (60,00 €)         Zusatzversicherung C (60,00 €)         Zusatzversicherung C (60,00 €)         Zusatzversicherung C (60,00 €)         Zusatzversicherung C (60,00 €)         Zusatzversicherung C (60,00 €)         Zusatzversicherung C (60,00 €)         Zusatzversicherung C (60,00 €)         Zusatzversicherung C (60,00 €)         Disse Premit Nordschleife Stufe A (DPN) (90,00 €)         □ DMSB Permit Nordschleife Stufe A (DPN) (90,00 €)         □ DMSB Permit Nordschleife Stufe C (DPN) (31,00 €)                                                                                                    | Unter einem Pseudo                                                                                                    | nym an Rennen teilnehmen                                                                                                    | <b>(</b> 549,00 €)                                                                                                    | Pseudonym                                                                                                    |                                                                                                    |                                                     |
| VERSICHERUNGEN         Hiermit beantrage ich, in Ergänzung zu der mit meiner Lizenz verbundenen Grundsicherung, bei gleichzeitiger Zahlung der<br>entsprechenden Versicherungsprämie, eine Zusatzversicherung im Rahmen des Gruppenvertrages gemäß den<br>nachstehenden Bedingungen (siehe auch Artikel Grundversicherung in den DMSB-Lizenzbestimmungen). Nur beantragbar<br>für Inhaber oder in Kombination einer DMSB Jahreslizenz.                                                                                                    |                                                                                                    |                                                                                                    |                                                                                                    |                                                                                                    |                                                                                                    |                                                     |
| VERSICHERUNGEN         Hiermit beantrage ich, in Ergänzung zu der mit meiner Lizenz verbundenen Grundsicherung, bei gleichzeitiger Zahlung der entsprechenden Versicherungsprämie, eine Zusatzversicherung im Rahmen des Gruppenvertrages gemäß den nachstehenden Bedingungen (siehe auch Artikel Grundversicherung in den DMSB-Lizenzbestimmungen). Nur beantragbar für Inhaber oder in Kombination einer DMSB Jahreslizenz. <ul> <li>Zusatzversicherung B (123,00 €)</li> <li>Sportunfall-Zusatzversicherung</li> <li>Leistung bei Unfall-Tod 25.000 €, Invalidität ohne Progression 75.000 € sowie Auslandsreisekrankenversicherung (inkl. Privatreisen)</li> <li>Zusatzversicherung A (190,00 €)</li> <li>Sportunfall-Zusatzversicherung</li> <li>Leistung bei Unfall-Tod 50.000 €, Invalidität ohne Progression 75.000 € sowie Auslandsreisekrankenversicherung (inkl. Privatreisen)</li> </ul> Zusatzversicherung C (60,00 €)         Zusatzversicherung C (60,00 €)         Zusatzversicherung C (60,00 €)         Zusatzversicherung C (60,00 €)         Zusatzversicherung C (60,00 €)         Zusatzversicherung C (60,00 €)         Zusatzversicherung C (60,00 €)         B sowie Leistungen der Grundversicherung (exkl. Leistung bei Vollinvalidität, Invalidität und Unfall-Tod)            DMSB PERMIT NORDSCHLEIFE             DMSB Permit Nordschleife Stufe A (DPN) (90,00 €)         DMSB Permit Nordschleife Stufe C (DPN) (31,00 €)                                                                                                    |                                                                                                    |                                                                                                    |                                                                                                    |                                                                                                    |                                                                                                    |                                                     |
| Hiermit beantrage ich, in Ergänzung zu der mit meiner Lizenz verbundenen Grundsicherung, bei gleichzeitiger Zahlung der<br>entsprechenden Versicherungsprämie, eine Zusatzversicherung im Rahmen des Gruppenvertrages gemäß den<br>nachstehenden Bedingungen (siehe auch Artikel Grundversicherung in den DMSB-Lizenzbestimmungen). Nur beantragbar<br>für Inhaber oder in Kombination einer DMSB Jahreslizenz.                                                                                                    | VERSICHERUNGEN                                                                                                    |                                                                                                    |                                                                                                    |                                                                                                    |                                                                                                    |                                                     |
| □ Zusatzversicherung B (123,00 €)         Sportunfall-Zusatzversicherung         Leistung bei Unfall-Tod 25.000 €, Invalidität ohne Progression 75.000 € sowie Auslandsreisekrankenversicherung (inkl.         Privatreisen)         □ Zusatzversicherung A (190,00 €)         Sportunfall-Zusatzversicherung         Leistung bei Unfall-Tod 50.000 €, Invalidität ohne Progression 150.000 € sowie Auslandsreisekrankenversicherung (inkl.         Privatreisen)         □ Zusatzversicherung C (60,00 €)         Zusatzversicherung C für Trainingsveranstaltungen gilt nur in Verbindung mit Zusatzversicherung A oder B.         Leistung bei Unfall-Tod und Invalidität ohne Progression gemäß den Leistungen der gewählten Zusatzversicherung A oder B.         Leistung bei Unfall-Tod und Invalidität ohne Progression gemäß den Leistungen der gewählten Zusatzversicherung A oder B.         Sowie Leistungen der Grundversicherung (exkl. Leistung bei Vollinvalidität, Invalidität und Unfall-Tod)         ▶ Sowie Leistungen der Grundversicherung (exkl. Leistung bei Vollinvalidität, Invalidität und Unfall-Tod)         ▶ Sowie Leistungen der Grundversicherung (exkl. Leistung bei Vollinvalidität, Invalidität und Unfall-Tod)         ▶ Sowie Leistungen der Grundversicherung (exkl. Leistung bei Vollinvalidität, Invalidität und Unfall-Tod)         ▶ Sowie Leistungen der Grundversicherung (exkl. Leistung bei Vollinvalidität, Invalidität und Unfall-Tod)         ▶ Sowie Leistungen der Grundversicherung (exkl. Grundversicherung Leistung bei Vollinvalidität, Invalidität, Invalidität und Unfall-                                                                                                    | Hiermit beantrage ich, ir<br>entsprechenden Versich<br>nachstehenden Bedingu                                                                                                    | n Ergänzung zu der mit meine<br>erungsprämie, eine Zusatzve<br>Ingen (siehe auch Artikel Gru                                                                                                    | r Lizenz verbund<br>rsicherung im Ra                                                                                                    | enen Grundsicherung, be<br>hmen des Gruppenvertra                                                                                                    | ei gleichzeitiger Za<br>Iges gemäß den                                                                                         | hlung der                                           |
| Zusatzversicherung A (190,00 €)     Sportunfall-Zusatzversicherung     Leistung bei Unfall-Tod 50.000 €, Invalidität ohne Progression 150.000 € sowie Auslandsreisekrankenversicherung (inkl.     Privatreisen)     Zusatzversicherung C (60,00 €)     Zusatzversicherung C (60,00 €)     Zusatzversicherung C (10,00 €)     Zusatzversicherung C (10,00 €)     Zusatzversicherung C (10,00 €)     Zusatzversicherung C (10,00 €)     Zusatzversicherung C (10,00 €)     Zusatzversicherung C (10,00 €)     Zusatzversicherung C (10,00 €)     Zusatzversicherung C (10,00 €)     Zusatzversicherung C (10,00 €)     Zusatzversicherung C (10,00 €)     DMSB PERMIT NORDSCHLEIFE     DMSB Permit Nordschleife Stufe A (DPN) (10,00 €)     DMSB Permit Nordschleife Stufe C (DPN) (11,00 €)                                                                                                    | für Inhaber oder in Kom                                                                                                    | bination einer DMSB Jahresliz                                                                                                    | idversicherung i<br>ienz.                                                                                                    | n den DMSB-Lizenzbestim                                                                                                    | imungen). Nur bei                                                                                                    | antragbar                                           |
| Zusatzversicherung C (60,00 €)     Zusatzversicherung C für Trainingsveranstaltungen gilt nur in Verbindung mit Zusatzversicherung A oder B.     Leistung bei Unfall-Tod und Invalidität ohne Progression gemäß den Leistungen der gewählten Zusatzversicherung A oder B     sowie Leistungen der Grundversicherung (exkl. Leistung bei Vollinvalidität, Invalidität und Unfall-Tod)     b  DMSB PERMIT NORDSCHLEIFE     DMSB Permit Nordschleife Stufe A (DPN) (90,00 €)     DMSB Permit Nordschleife Stufe C (DPN) (31,00 €)                                                                                                    | für Inhaber oder in Kom<br>Cusatzversicherung E<br>Sportunfall-Zusatzversic<br>Leistung bei Unfall-Tod 2<br>Privatreisen)                                                                                                   | bination einer DMSB Jahresli<br>3 (123,00 €)<br>herung<br>25.000 €, Invalidität ohne Pro                                                                                                    | dversicherung i<br>enz.<br>gression 75.000 (                                                                                                | n den DMSB-Lizenzbestim<br>E sowie Auslandsreisekral                                                                                                    | imungen). Nur bei<br>nkenversicherung                                                                                          | antragbar<br>(inkl.                                 |
| 2Usatzversicherung (> tur Trainingsveranstatungen gilt nur in Veroindung mit 2Usatzversicherung A oder B.         Leistung bei Unfall-Tod und Invalidität ohne Progression gemäß den Leistungen der gewählten Zusatzversicherung A oder B sowie Leistungen der Grundversicherung (exkl. Leistung bei Vollinvalidität, Invalidität und Unfall-Tod)         DMSB PERMIT NORDSCHLEIFE         DMSB Permit Nordschleife Stufe A (DPN) (90,00 €)       DMSB Permit Nordschleife Stufe B (DPN) (59,00 €)         DMSB Permit Nordschleife Stufe C (DPN) (31,00 €)                                                                                                    | für Inhaber oder in Kom<br>Cusatzversicherung E<br>Sportunfall-Zusatzversic<br>Leistung bei Unfall-Tod .<br>Privatreisen)<br>Zusatzversicherung A<br>Sportunfall-Zusatzversic<br>Leistung bei Unfall-Tod :<br>Privatreisen) | see (partie doct in the of the bination einer DMSB Jahresli<br>bination einer DMSB Jahresli<br>herung<br>25.000 €, Invalidität ohne Pro<br>(190,00 €)<br>herung<br>50.000 €, Invalidität ohne Pro                                                                                                    | adversicherung i<br>renz.<br>gression 75.000 t<br>gression 150.000                                                                          | n den DMSB-Lizenzbestin<br>E sowie Auslandsreisekraf<br>€ sowie Auslandsreisekra                                                                                          | nkenversicherung                                                                                                    | antragbar<br>(inkl.<br>g (inkl.                     |
| DMSB PERMIT NORDSCHLEIFE         □ DMSB Permit Nordschleife Stufe A (DPN) (90,00 €)         □ DMSB Permit Nordschleife Stufe C (DPN) (31,00 €)                                                                                                    | für Inhaber oder in Kom                                                                                                    | set (per le def PARIA d'une d'une<br>bination einer DMSB Jahresli<br>4 (123,00 €)<br>herung<br>(190,00 €)<br>herung<br>50.000 €, Invalidität ohne Pro<br>(60,00 €)                                                                                                    | idversicherung i<br>renz.<br>gression 75.000 (<br>gression 150.000                                                                          | n den DMSB-Lizenzbestin<br>E sowie Auslandsreisekrai<br>€ sowie Auslandsreisekra                                                                                          | mungen). Nur be<br>nkenversicherung<br>ankenversicherung                                                                       | antragbar<br>(inkl.<br>g (inkl.                     |
| DMSB PERMIT NORDSCHLEIFE         □ DMSB Permit Nordschleife Stufe A (DPN) (90,00 €)         □ DMSB Permit Nordschleife Stufe B (DPN) (59,00 €)         □ DMSB Permit Nordschleife Stufe C (DPN) (31,00 €)                                                                                                    | für Inhaber oder in Kom                                                                                                    | inger (givere accTMSB Jahresli<br>ibination einer DMSB Jahresli<br>3 (123,00 €)<br>herung<br>25.000 €, Invalidität ohne Pro<br>4 (190,00 €)<br>herung<br>50.000 €, Invalidität ohne Pro<br>; (60,00 €)<br>r Trainingsveranstaltungen gi<br>und Invalidität ohne Progress                                                                                                    | Idversicherung II<br>tenz.<br>gression 75.000 (<br>gression 150.000<br>ilt nur in Verbind<br>ion gemäß den L<br>tune bei Vollinva           | n den DMSB-Lizenzbestin<br>E sowie Auslandsreisekrau<br>€ sowie Auslandsreisekra<br>ung mit Zusatzversicheru<br>ung mit Zusatzversicheru<br>uistungen der gwaligteat hiet | mungen). Nur be<br>nkenversicherung<br>ankenversicherun<br>ng A oder B.<br>Zusätzversicherun<br>all-Tord)                      | antragbar<br>(inkl.<br>g (inkl.<br>ng A oder        |
| □ DMSB Permit Nordschleife Stufe A (DPN) (90,00 €)       □ DMSB Permit Nordschleife Stufe B (DPN) (59,00 €)         □ DMSB Permit Nordschleife Stufe C (DPN) (31,00 €)                                                                                                    | für Inhaber oder in Kom                                                                                                    | nger (givere addrivation of an<br>bination einer DMSB Jahresli<br>3 (123,00 €)<br>herung<br>25.000 €, Invalidität ohne Pro<br>( (190,00 €)<br>herung<br>50.000 €, Invalidität ohne Pro<br>( 60,00 €)<br>r Trainingsveranstaltungen g<br>und Invalidität ohne Progress<br>Grundversicherung (exkl. Leis                                                                                                    | idversicherung II<br>renz.<br>gression 75.000 (<br>gression 150.000<br>ilt nur in Verbind<br>ion gemäß den L<br>itung bei Vollinva          | n den DMSB-Lizenzbestin<br>E sowie Auslandsreisekrai<br>€ sowie Auslandsreisekra<br>Ung mit Zusatzversicheru<br>eistungen der gewählten<br>lidität, Invalidität und Un    | mungen). Nur be<br>nkenversicherung<br>ankenversicherun<br>ng A oder B.<br>Zusatzversicherun<br>Zusatzversicherun<br>fall-Tod) | (inkl.<br>g (inkl.<br>ng A oder                     |
|                                                                                                    | für Inhaber oder in Kom                                                                                                    | (190,00 €)<br>(190,00 €)<br>herung<br>25.000 €, Invalidität ohne Pro<br>(190,00 €)<br>herung<br>50.000 €, Invalidität ohne Pro<br>(60,00 €)<br>r Trainingsveranstaltungen g<br>und Invalidität ohne Progress<br>Grundversicherung (exkl. Leis                                                                                                    | idversicherung II<br>gression 75.000 f<br>gression 150.000<br>ilt nur in Verbind<br>ion gemäß den L<br>tung bei Vollinva                    | n den DMSB-Lizenzbestin<br>E sowie Auslandsreisekrau<br>€ sowie Auslandsreisekrau<br>ung mit Zusatzversicheru<br>eistungen der gewählten<br>lidität, Invalidität und Un   | mungen). Nur be<br>nkenversicherung<br>ankenversicherun<br>ng A oder B.<br>Zusatzversicherun<br>fall-Tod)                      | antragbar<br>(inkl.<br>g (inkl.                     |
|                                                                                                    | für Inhaber oder in Kom                                                                                                    | nger (gere addrived addrived | Idversicherung II<br>renz.<br>gression 75.000 f<br>gression 150.000<br>ilt nur in Verbind<br>ion gemäß den L<br>itung bei Vollinva<br>) DMS | n den DMSB-Lizenzbestin<br>E sowie Auslandsreisekra<br>E sowie Auslandsreisekra<br>ung mit Zusatzversicheru<br>eistungen der gewählten<br>lidität, Invalidität und Un     | mungen). Nur be<br>nkenversicherung<br>ankenversicherun<br>ng A oder B.<br>Zusatzversicherun<br>fall-Tod)<br>ufe B (DPN) (59,0 | antragba<br>(inkl.<br>g (inkl.<br>ng A oder<br>0 €) |

Ohne weitere Felder auszuwählen, klickt bitte auf "weiter"

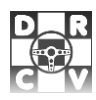

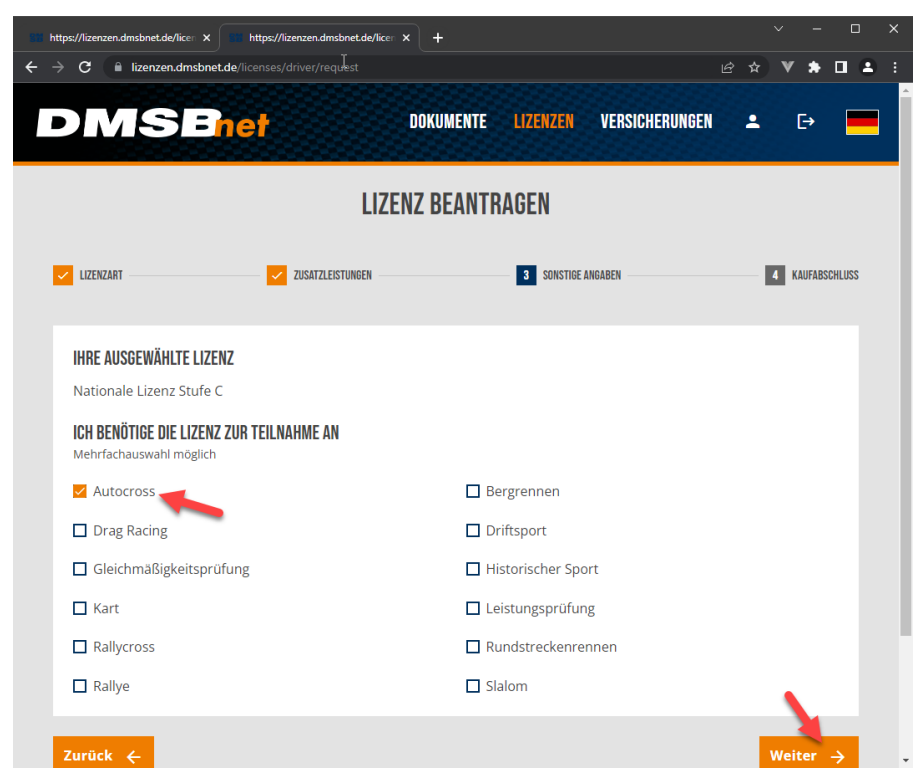

Bitte "Autocross" auswählen und auf weiter "klicken"

| DMSEnel                   | R.               | DOKUMENTE | LIZENZEN   | VERSICHERUNGEN       | -       | [→        |       |
|---------------------------|------------------|-----------|------------|----------------------|---------|-----------|-------|
|                           | LIZE             | NZ BEANTR | AGEN       |                      |         |           |       |
| LIZENZART                 | ZUSATZLEISTUNGEN |           | SONSTIGE A | NGABEN               |         | KAUFAB:   | SCHLI |
| IHRE AUSGEWÄHLTEN ARTIKEL |                  |           |            |                      |         |           |       |
| NATIONALE LIZENZ STUFE C  |                  |           |            |                      |         | 49,00 €   | 5     |
|                           |                  |           |            | S                    | UMME:   | 49,00 (   | 5     |
|                           |                  |           |            | Alle Preise inklusiv | e Mehrv | vertsteue | r     |
| Gutschein-Code            | Hinzu            |           |            |                      |         |           |       |
|                           |                  |           |            | weiter zu            | ır Zahl | ung 🗖     |       |

Klicke auf "weiter zur Zahlung" und führe die Zahlung durch.

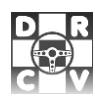

# 4 RaceCard beantragen

Bitte öffne folgende Internetadresse in deinem Explorer: <u>https://dmsbnet.de</u> und Logge dich mit deinen Kontaktdaten ein.

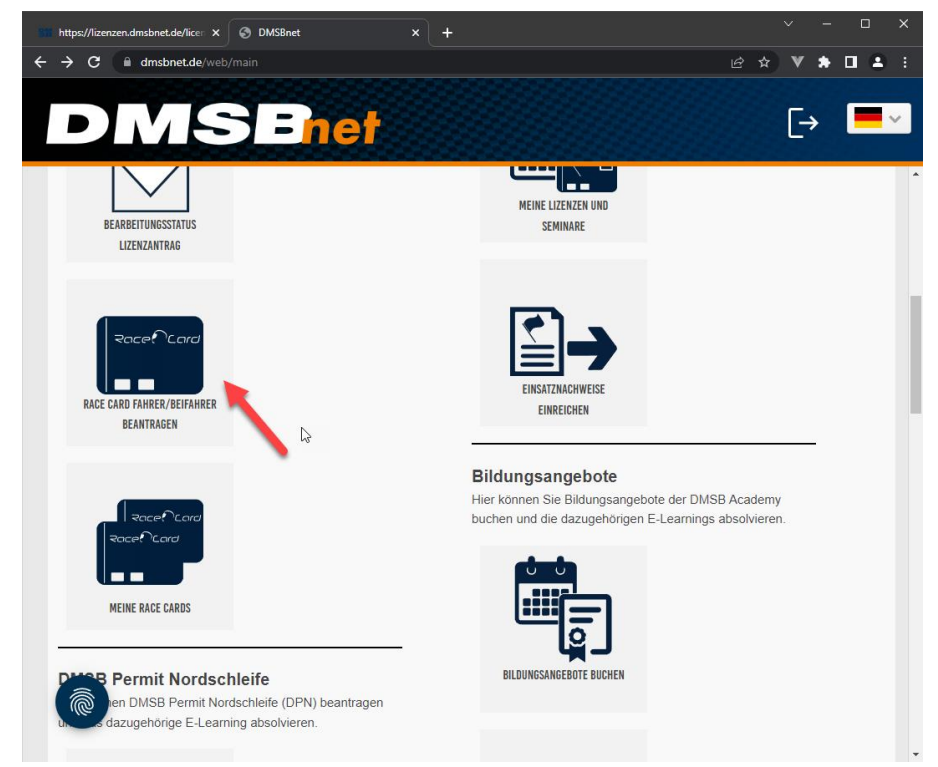

Klicke auf "RaceCard Fahrer/Beifahrer beantragen"

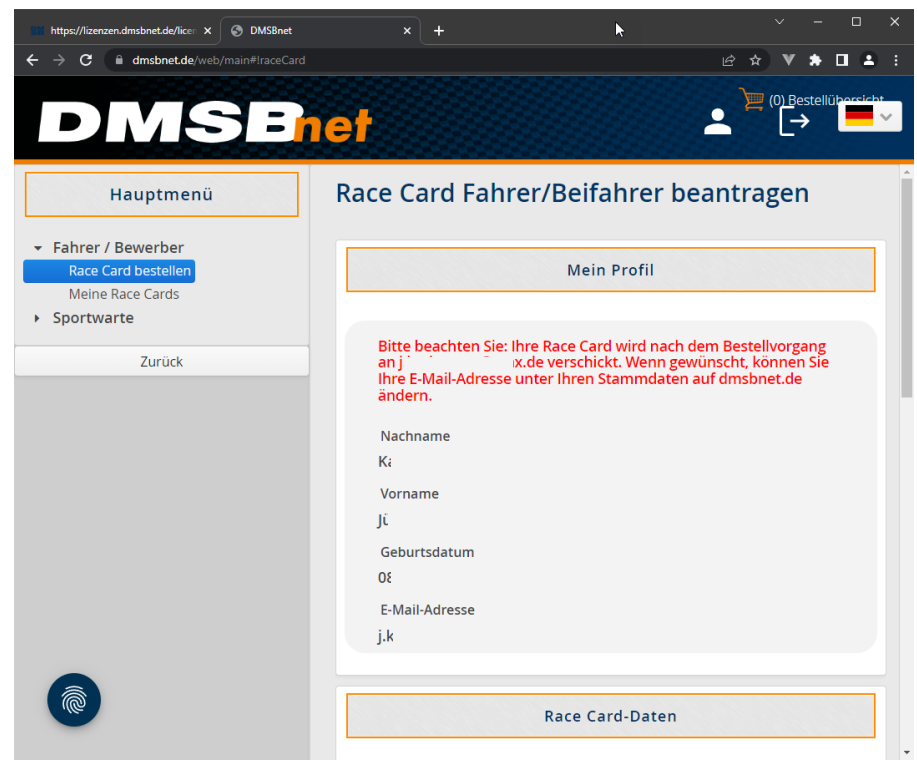

Scrolle nach unten

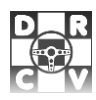

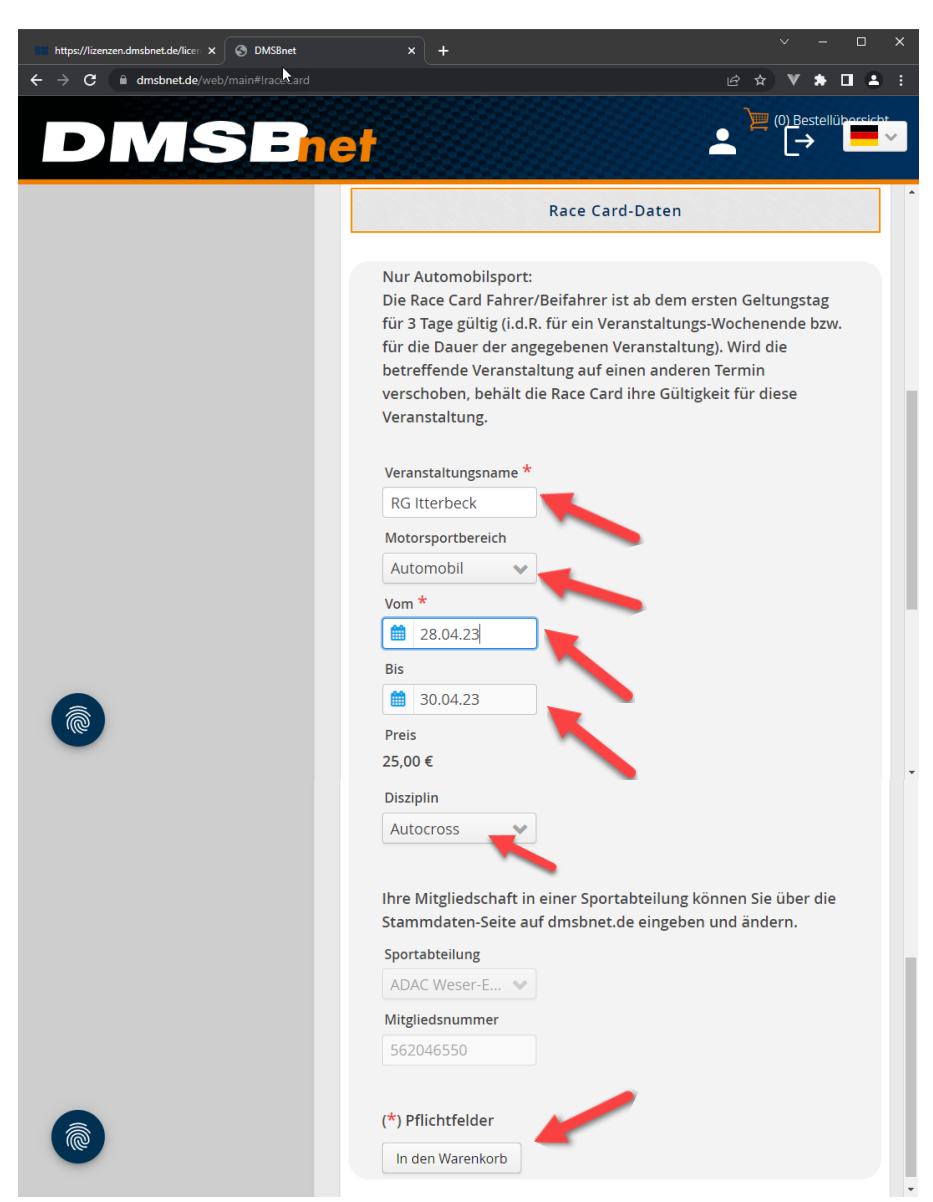

Gebe den Veranstaltungsname und das Rennwochenende ein. ACHTUNG: immer von Freitag bis Sonntags erfassen. Wenn alle Daten erfasst sind, klicke auf "In den Warenkorb"

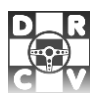

| https://lizenzen.dmsbnet.de/licer × 🐼 DMSBr | et X +                                               | ✓ - □ > |
|---------------------------------------------|------------------------------------------------------|---------|
|                                             | net                                                  |         |
| Hauptmenü                                   | Ihre Bestellübersicht:                               |         |
| Fahrer / Bewerber<br>Sportwarte             | Race Card Fahrer/Beifahrer                           | 25,00 € |
| Zurück                                      | Datum: 28.04.2023 - 30.04.2023, Automobil, Autocross |         |
|                                             |                                                      | 1       |
|                                             | Gesamtbetrag inkl. gesetzlicher<br>Mehrwertsteuer    | 25,00 € |
|                                             | Hiermit bestätige ich, die                           |         |
|                                             | Datenschutzbestimmungen, AGB und Widerrufsbelehru    | மg<br>ட |
|                                             |                                                      |         |
|                                             | Newsletter Anmeldung                                 |         |

Bestätigen sie die Datenschutbestimmungen, AGB und Widerrufsbelehrung.

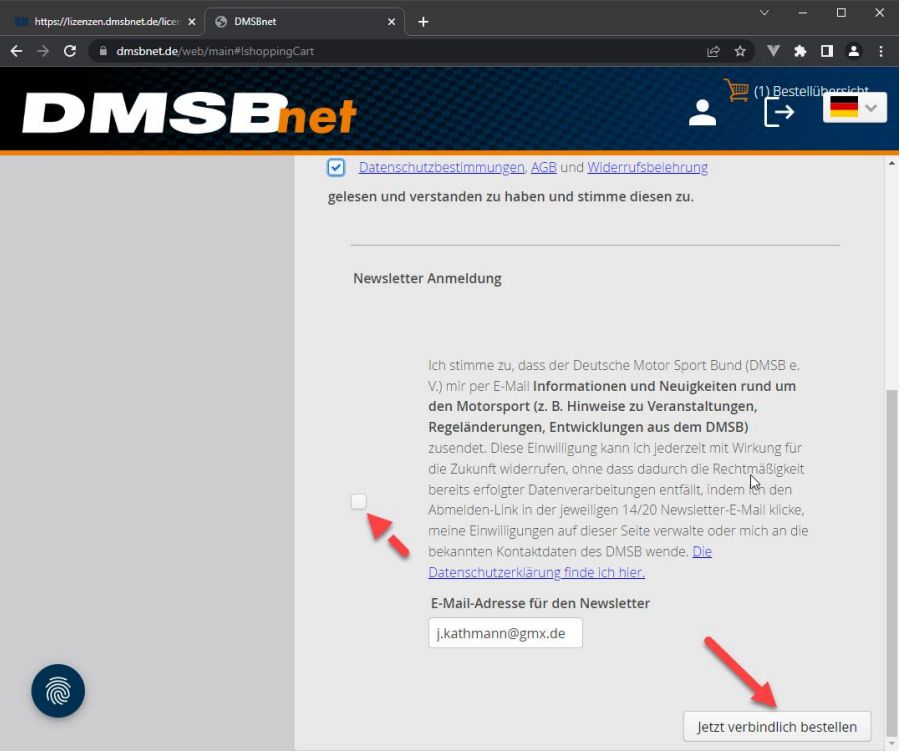

Das Newsletterfeld muss NICHT markiert werden.

Klicken sich auf "Jetzt verbindlich bestellen" nun werden sie zu den Zahlungsmöglichkeiten weitergeleitet.